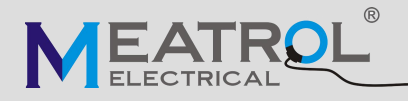

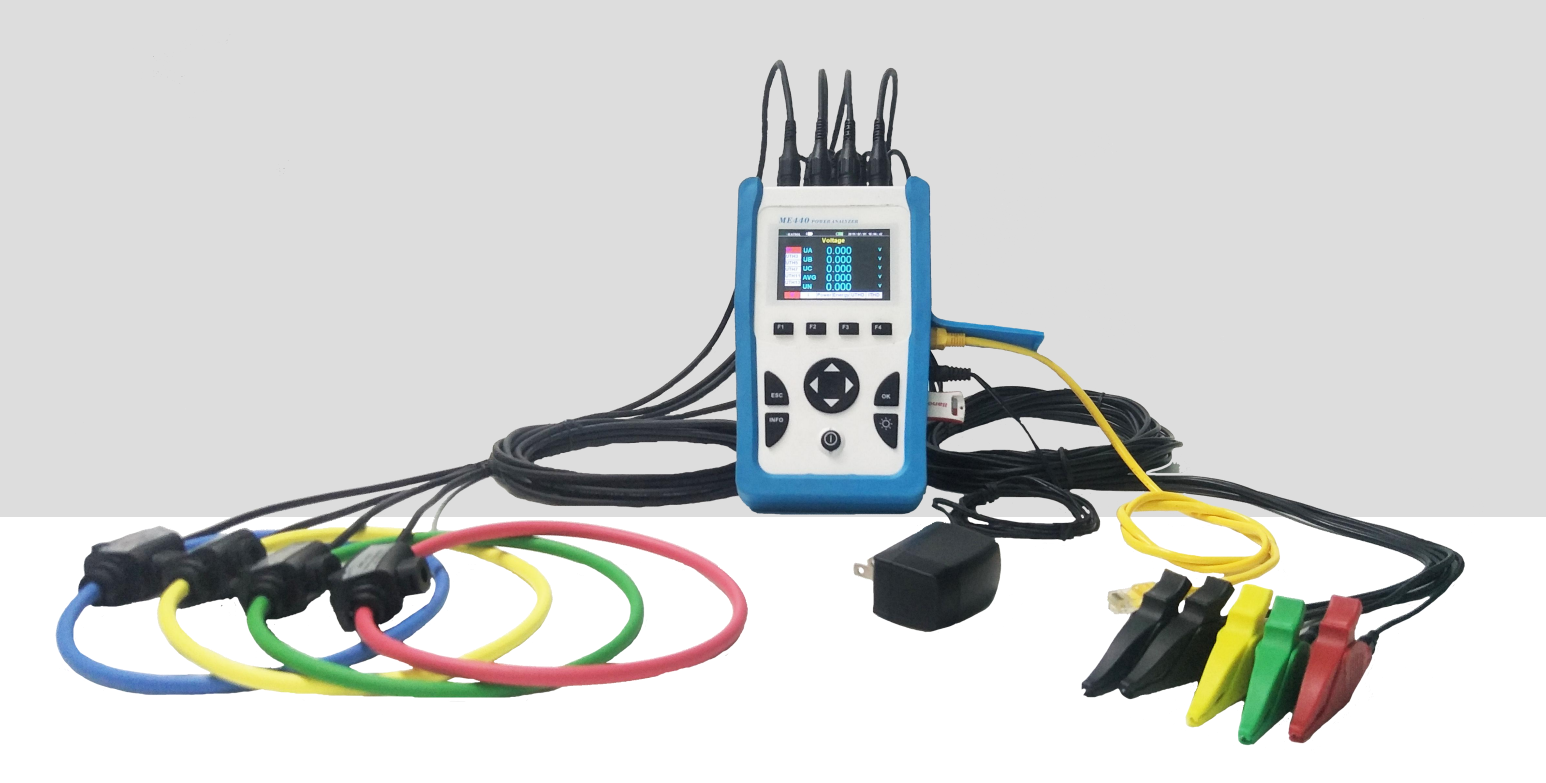

# ME440 三相手持式电表

## 说明书 V4.0

上海品研测控技术有限公司

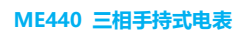

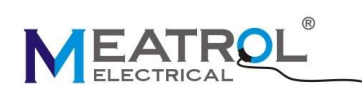

|   | . 二、 |
|---|------|
|   | স    |
| ы | シ    |

| —, |                   | ŀ      |
|----|-------------------|--------|
| _, | 数据显示              | ;      |
| 三、 | 精度与认证             | ;      |
| 四、 | 通讯协议7             | ,      |
| 五、 |                   | ,      |
| 六、 | . 配件              | ,      |
| 七、 |                   | \$     |
| 八、 | . 电表操作            |        |
|    | 1. 数据显示界面说明       | )<br>- |
|    | 2. 电压显示界面 12      | )<br>- |
|    | 3. 电流显示界面         | ) )    |
|    | 4. 功率显示界面         | ŀ      |
|    | 5. 电能显示界面         | ŀ      |
|    | 6. 电压谐波显示界面 15    | )      |
|    | 7. 电流谐波显示界面 15    | )      |
|    | 8. 菜单界面           | ;      |
|    | 9. 设置界面说明16       | ;      |
|    | 10.INFO 电表信息界面 20 | )      |

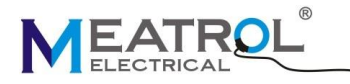

## 附录: 名词解释

Date, Time: 日期,时间 Voltage(V): 电压 UTHD (%): 电压总谐波 Current(A): 电流 ITHD(%): 电流总谐波 Frequency(Hz): 频率 Power Factor: 功率因数 Active Power(W): 有功功率 Reactive Power(Var): 无功功率 Apparent Power(Va): 视在功率 Active Energy(Wh): 有功电能 Reactive Energy (Varh): 无功电能 Apparent Energy (Vah): 视在电能 Current Demand(A): 电流需量 Current Peak Demand(A)&Date: 电流最大需量及日期时间 Total Active Power Deamnd(W): 有功功率需量 Total Active Power Peak Deamnd(W)&Date: 有功功率最大需量及日期时间 Total Reactive Power Deamnd(Var): 无功功率需量 Total Reactive Power Peak Deamnd(Var)&Date: 无功功率最大需量及日期时间 Total Apparent Power Deamnd(Va): 视在功率需量 Total Apparent Power Peak Deamnd(Va)&Date: 视在功率最大需量及日期时间

ME440 三相手持式电表

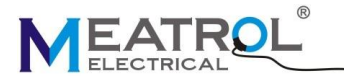

ME440 三相手持式电表 UA, UB, UC, UAvg: A相电压, B相电压, C相电压, 平均电压 UN, UTHDA, UTHDB, UTHDC, UTHDAvg: N相电压, A相电压总谐波, B相电压总谐波, C相电压总谐波, 电压总谐波平均值 IA, IB, IC, IAvg, IN: A 相电流, B 相电流, C 相电流 平均电流,N相电流 ITHDA, ITHDB, ITHDC, ITHDAvg: A 相电流总谐波, B 相电流总谐波, C 相电流总谐波, 电流总谐波平均值 FA, FB, FC, FAvg: A 相频率, B 相频率, C 相频率, 平均频率 PFA, PFB, PFC, PFTotal: A 相功率因数, B 相功率因数, C 相功率因数, 总功率因数 PA, PB, PC, PSum: A 相有功功率, B 相有功功率, C 相有功功率, 总有功功率 QA, QB, QC, QSum: A 相无功功率, B 相无功功率, C 相无功功率, 总无功功率 SA, SB, SC, SSum: A 相视在功率, B 相视在功率, C 相视在功率, 总视在功率 EPA, EPB, EPC, EPSum: A 相有功电能, B 相有功电能, C 相有功电能 , 总有功电能 EQA, EQB, EQC, EQSum: A 相无功电能, B 相无功电能, C 相无功电能, 总无功电能 ESA, ESB, ESC, ESSum: A 相视在电能, B 相视在电能, C 相视在电能, 总视在电能 DmIA, DmIB, DmIC, DmIAVG: A 相电流需量, B 相电流需量, C 相电流需量, 平均电流需量 PDmIA, PDmIA D/T: A 相电流最大需量, A 相电流最大需量日期时间 PDmIB , PDmIB D/T: B相电流最大需量,B相电流最大需量日期时间 PDmIC , PDmIC D/T: C相电流最大需量,C相电流最大需量日期时间 PDmIAVG , PDmIAVG D/T: 平均电流最大需量,平均电流最大需量日期时间 DmP, PDmP, PDmP D/T: 有功率需量,有功率需量最大值,有功率需量最大值日期时间 DmQ, PDmQ, PDmQ D/T: 无功率需量,无功率需量最大值,无功率需量最大值日期时间 DmS, PDmS, PDmS D/T: 视在功率需量,视在功率需量最大值,视在功率需量最大值日期时间

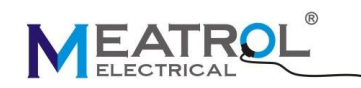

### 一、产品说明

ME440 三相多功能手持式电力仪表,外接开口式罗氏线圈或者电压型 CT,实现免拆线测试,简化测试步骤,节约施工成本,更方便工程测试及配电系统的检查和维护。ME440 支持单相和三相系统;可测量 A、B、C 相和 N 相电网上的电流、电压、功率因数、谐波、有功功率、电能等多个电参数。标配 RJ45 通信接口,通过标准的 Modbus TCP/IP 协议,可与各种组态系统兼容,把前端采集到的电参量实时传送给系统数据中心。从 V4.0 版本开始,仅保留总功率因素 PF,删去基波功率 DPF。

| 概述                 |                                            |  |  |  |
|--------------------|--------------------------------------------|--|--|--|
| 型号                 | ME440                                      |  |  |  |
| 类型                 | 三相手持式电表                                    |  |  |  |
| 支持电流传感器类型          | 电压输出型电流钳,罗氏线圈                              |  |  |  |
| 支持线制               | 三相四线,三相三线,一相两线 (L-N),一相两线(L-L),一相三线(L-L-N) |  |  |  |
| 存储                 | 16GB Micro SD 卡, USB DISK 下载 (默认存储间隔1分钟)   |  |  |  |
| 谐波                 | 同时 51 次                                    |  |  |  |
| 应用领域               | 电力分析,电能测量                                  |  |  |  |
| 显示屏幕               | 3.5 英寸 TFT 480*320                         |  |  |  |
| 重量                 | 850g                                       |  |  |  |
| 尺寸                 | L*W*D: 21.5*13*6CM                         |  |  |  |
| 颜色                 | 蓝白                                         |  |  |  |
| 电流输入               |                                            |  |  |  |
|                    | 600A 0.5A $\sim$ 720A                      |  |  |  |
| 一次端电流值范围           | $3kA$ 0.5A $\sim$ 3600A                    |  |  |  |
|                    | $6kA$ 0.5A $\sim$ 7200A                    |  |  |  |
| 二次端电流值范围           | 1mA~6A                                     |  |  |  |
| (采用 ST08 或者同类型电流钳) |                                            |  |  |  |
| 输入电压值              | $1/2^{25}$ mV $\sim$ 707mV                 |  |  |  |
| 过载能力               | 2V, 10s/hours                              |  |  |  |
| 供电                 |                                            |  |  |  |
| 中派                 | 2*2900mAh, 内置两节 18650 锂电池(支持连续工作大约 8 小时)   |  |  |  |
|                    | 5V 直流供电                                    |  |  |  |
| 功耗                 |                                            |  |  |  |
| 屏幕背光常亮             | 2000mW                                     |  |  |  |
| 屏幕背光关闭             | 1800mW                                     |  |  |  |
| 接线端子类型             |                                            |  |  |  |
| 电流输入               | BNC                                        |  |  |  |
| 电压输入               | 香蕉头                                        |  |  |  |
| DC 供电              | 直流 5.5*2.1 端子                              |  |  |  |

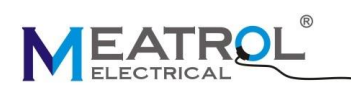

二、数据显示

| 有效值测量      |                                                 |  |  |  |  |  |
|------------|-------------------------------------------------|--|--|--|--|--|
| 电压         | UA, UB, UC, PE-N 及平均值                           |  |  |  |  |  |
| 电流         | IA, IB, IC, IN 及平均值                             |  |  |  |  |  |
| 功率         | 有功功率,无功功率,视在功率(各相,三相总和值)                        |  |  |  |  |  |
| <b>山</b> 纶 | 有功电能,无功电能,视在电能(各相,三相总和值)                        |  |  |  |  |  |
| 电能         | 超过 999.9GWh,电能值自动清零                             |  |  |  |  |  |
| 电压谐波值及百分比  | 总谐波, 2, 3, 451(51 次)谐波, X、Y、Z、V、W 次谐波(可配置)      |  |  |  |  |  |
| 电流谐波值及百分比  | 总谐波, 2, 3, 451(51 次)谐波, X、Y、Z、V、W 次谐波(可配置)      |  |  |  |  |  |
| 线电压        | 各相之间                                            |  |  |  |  |  |
| 线电压之间角度    | 各相之间                                            |  |  |  |  |  |
| 电流之间角度     | 各相之间                                            |  |  |  |  |  |
| 功率因数       | 含谐波功率因数 PF(各相,三相平均值)                            |  |  |  |  |  |
| 更新速率       |                                                 |  |  |  |  |  |
| 数据刷新速率     | 500ms                                           |  |  |  |  |  |
| 最大值/最小值    |                                                 |  |  |  |  |  |
| 电压         | 各相,三相平均值                                        |  |  |  |  |  |
| 电流         | 各相,三相平均值                                        |  |  |  |  |  |
| 功率         | 有功功率,无功功率,视在功率(各相,三相总和值)                        |  |  |  |  |  |
| 不平衡度       |                                                 |  |  |  |  |  |
| 电压         | 各相,三相最不平衡度                                      |  |  |  |  |  |
| 电流         | 各相,三相最不平衡度                                      |  |  |  |  |  |
| 需量/最大需量    |                                                 |  |  |  |  |  |
| 电流         | 各相,三相平均值                                        |  |  |  |  |  |
| 功率         | 有功功率,无功功率,视在功率(各相,三相总和值)                        |  |  |  |  |  |
| 数据记录       |                                                 |  |  |  |  |  |
| 记录时间间隔设置   | 1~9999s(默认 60s)                                 |  |  |  |  |  |
| 数据格式       | .CSV                                            |  |  |  |  |  |
| 方は宗昌       | Micro SD 卡 16GB                                 |  |  |  |  |  |
| け帕谷里       | 存储时长 12 年(使用 16GB SD 卡, 1 次/60S)                |  |  |  |  |  |
|            | 电表序列号,年月日时分秒,                                   |  |  |  |  |  |
| 记录的数据      | 电压有效值(U),电压总谐波百分比 (%), 2, 3, 451(51 次)谐波百分比 (%) |  |  |  |  |  |
|            | 电流有效值(I),电流总谐波百分比 (%), 2, 3, 451(51次)谐波百分比 (%)  |  |  |  |  |  |
|            | 电网频率(Hz),功率因数,                                  |  |  |  |  |  |
|            | 有功功率(W),无功功率(Var),视在功率(Va),                     |  |  |  |  |  |
|            | 有功电能(Wh),无功电能(Varh),视在电能(Vah),                  |  |  |  |  |  |
|            | 电流需量,电流最大需量,有功功率需量,有功功率最大需量,                    |  |  |  |  |  |
|            | 无功功率需量,无功功率最大需量,视在功率需量,视在功率最大需量。                |  |  |  |  |  |

ME440 三相手持式电表

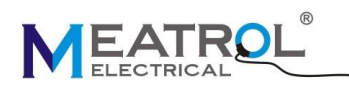

## 三、精度与认证

| 测量精度          |                              |                                                            |  |  |  |  |
|---------------|------------------------------|------------------------------------------------------------|--|--|--|--|
|               | 电流测量精度                       | 0.5%(1%~120%满量程, <10A 不保证精度)                               |  |  |  |  |
| 罗氏线圈          |                              | 一档: 600A(6A~720A)推荐线圈: TRC-36, 50mV/kA                     |  |  |  |  |
|               | 电流档位                         | 二档: 3000A(10A~3600A)推荐线圈: NRC-150, 85mV/kA                 |  |  |  |  |
|               |                              | 三档: 6000A(20A~7200A)推荐线圈: NRC-200, 50mV/kA                 |  |  |  |  |
| (700 中次母      | 中次测导性中                       | 0.5%(100mA~10A)                                            |  |  |  |  |
| 5108 电流钼      | 电流测重有度                       | 1%(10mA~100mA,<10mA 不保证精度)                                 |  |  |  |  |
| ABC 电压测量精     | 度                            | 0.2%(5~600V AC)                                            |  |  |  |  |
| N相电压测量精       | 度                            | 0.5%(5~450V AC/DC)                                         |  |  |  |  |
| 功率因数          |                              | ±0.005                                                     |  |  |  |  |
| 有功及视在功率       | <u>K</u>                     | IEC62053-22 等级 0.5S                                        |  |  |  |  |
| 无功功率          |                              | IEC62053-21 等级 2S                                          |  |  |  |  |
| 频率            |                              | 0.01%(45~65Hz)                                             |  |  |  |  |
| 有功电能          |                              | IEC62053-22 等级 0.5S                                        |  |  |  |  |
| 无功电能          |                              | IEC62053-21 等级 2S                                          |  |  |  |  |
| 环境条件          |                              |                                                            |  |  |  |  |
| 正常工作温度范       | も围                           | -25℃~+55℃                                                  |  |  |  |  |
| 储藏温度范围        |                              | -40°C∼+85°C                                                |  |  |  |  |
| 湿度范围          |                              | 5~95% RH,50℃(无冷凝)                                          |  |  |  |  |
| 污染等级          |                              | 2                                                          |  |  |  |  |
| 过压能力          |                              | III,适用于 277/480VAC 以下的配电系统                                 |  |  |  |  |
| 绝缘强度          |                              | IEC61010-1                                                 |  |  |  |  |
| 海拔            |                              | 3000m Max                                                  |  |  |  |  |
| 防污染等级         |                              | IP20 (符合 IEC 60629)                                        |  |  |  |  |
| 产品保质期         |                              | 12 个月                                                      |  |  |  |  |
| EMC(电磁兼纲      | 容性)                          |                                                            |  |  |  |  |
| 静电放电          |                              | Level IV(IEC61000-4-2)                                     |  |  |  |  |
| 辐射抗扰度         |                              | Level III (IEC61000-4-3)                                   |  |  |  |  |
| EFT 电快速脉冲群抗扰度 |                              | Level IV (IEC61000-4-4)                                    |  |  |  |  |
| 浪涌抗扰度         |                              | Level IV (IEC61000-4-5)                                    |  |  |  |  |
| 传导骚扰抗扰度       | Ĕ                            | Level III (IEC61000-4-6)                                   |  |  |  |  |
| 工频磁场抗扰度       | 工频磁场抗扰度 0.5mT (IEC61000-4-8) |                                                            |  |  |  |  |
| 传导与辐射         |                              | Class B (EN55022 )                                         |  |  |  |  |
| 测量标准          |                              |                                                            |  |  |  |  |
| EN 62052-11,  | EN61557-12,EN (              | 62053-21,EN 62053-22,EN 62053-23,EN 50470-1,EN 50470-3, EN |  |  |  |  |

ME440 三相手持式电表

61010-1, EN 61010-2, EN 61010-031

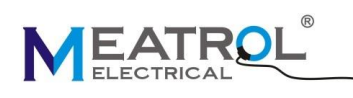

## 四、通讯协议

| 通信    |                      |  |
|-------|----------------------|--|
| 通信接口  | RJ45 port            |  |
| 通讯协议  | Modbus TCP           |  |
| 设置    |                      |  |
| IP 地址 | 可配置 (默认 192.168.1.5) |  |
| 端口编号  | 502                  |  |

## 五、端口定义

| 编号 | 名称        | 功能              | 备注           |  |
|----|-----------|-----------------|--------------|--|
| 1  | IA        | A相电流输入          |              |  |
| 2  | IB        | B相电流输入          | 山运经)         |  |
| 3  | IC        | C相电流输入          | 电机制八         |  |
| 4  | IN        | N相电流输入          |              |  |
| 5  | UN        | N相电压输入          |              |  |
| 6  | UC        | C相电压输入          |              |  |
| 7  | UB        | B相电压输入          | 电压输入         |  |
| 8  | UA        | A相电压输入          |              |  |
| 9  | UE        | PE-N 相电压输入      |              |  |
| 10 | Power     | 5V DC 直流供电端口    | 5-9V DC 直流供电 |  |
| 11 | USB port  | 下载数据            | USB DISK 插口  |  |
| 12 | RJ45 port | Modbus-TCP 通讯协议 | 通信接口         |  |

## 六、配件

| 配件  |                              |
|-----|------------------------------|
| 电压线 | 5 根(3 米,1.5mm²),一端为香蕉头,一端为夹子 |
| 适配器 | 5V 直流适配器                     |
| 电池  | 2节锂电池                        |
| 备注  | 不包含罗氏线圈、U 盘和手提箱              |

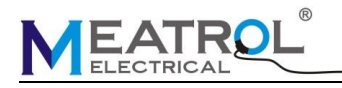

## 七、接线

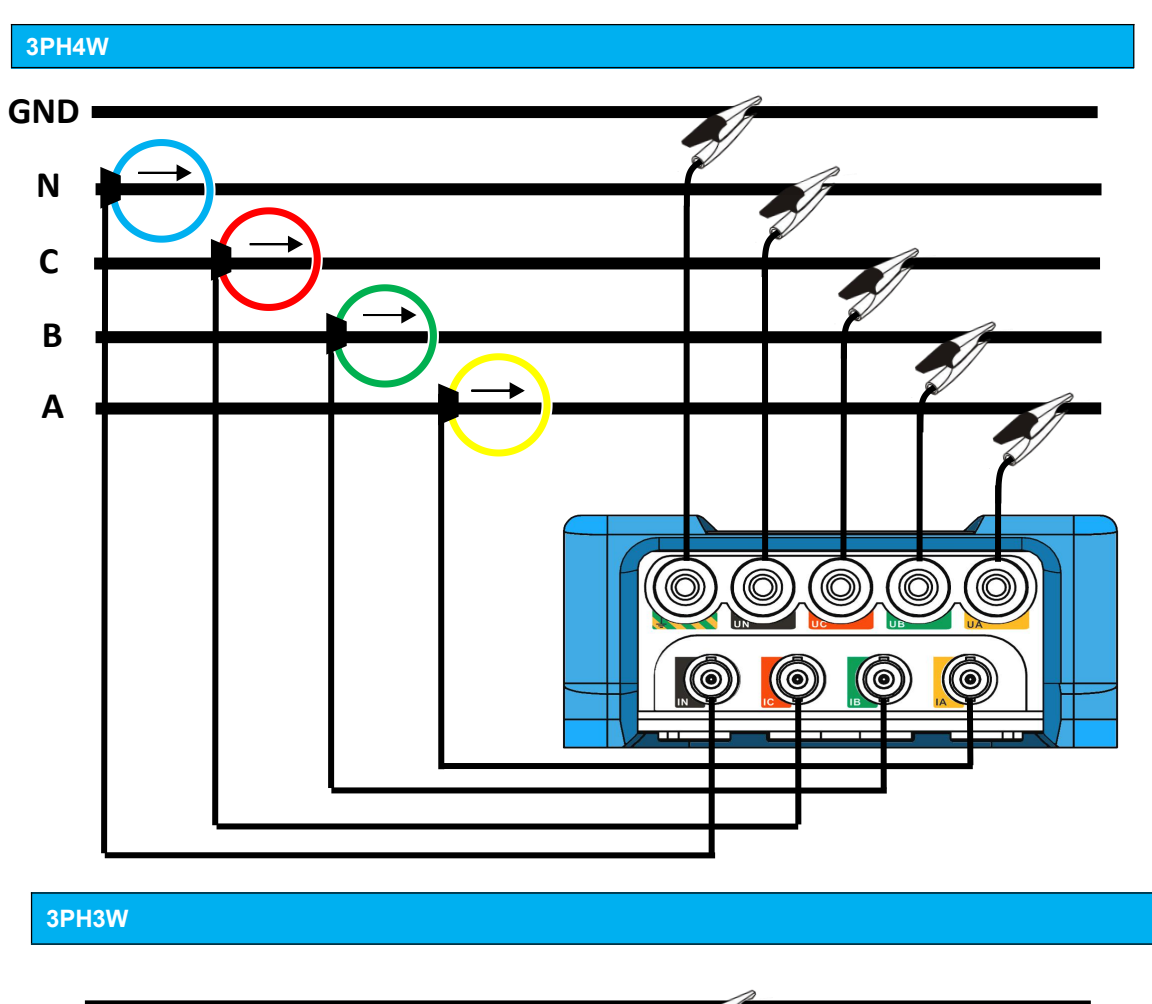

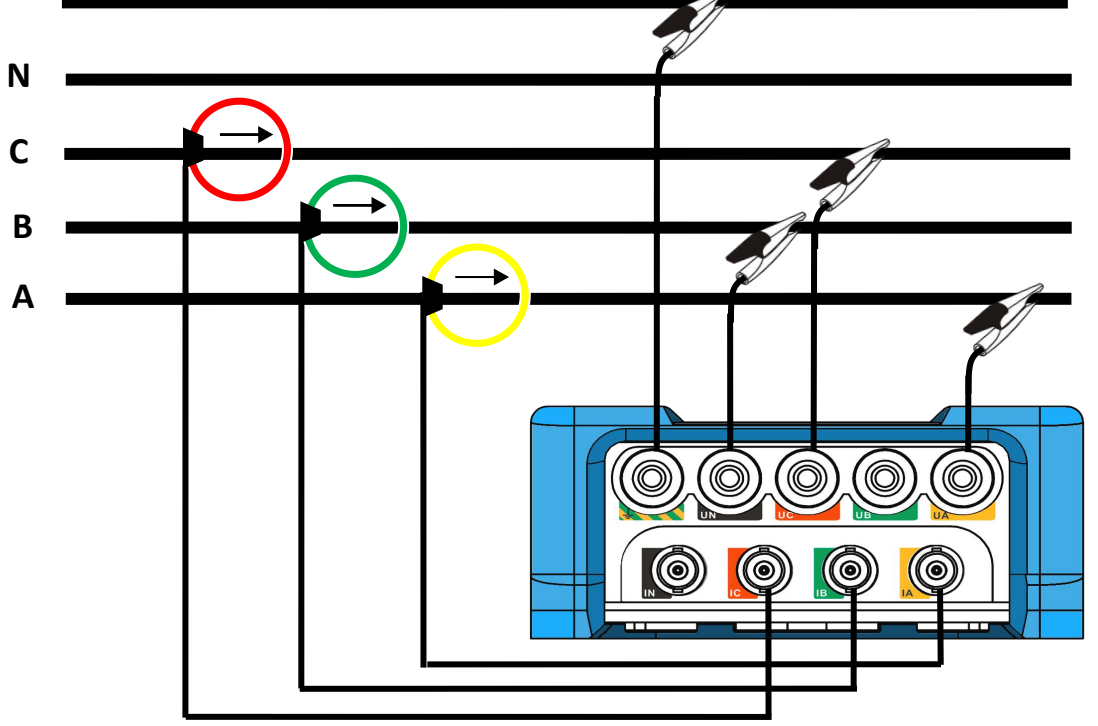

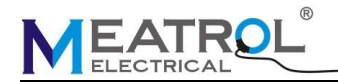

1PH2W L-N

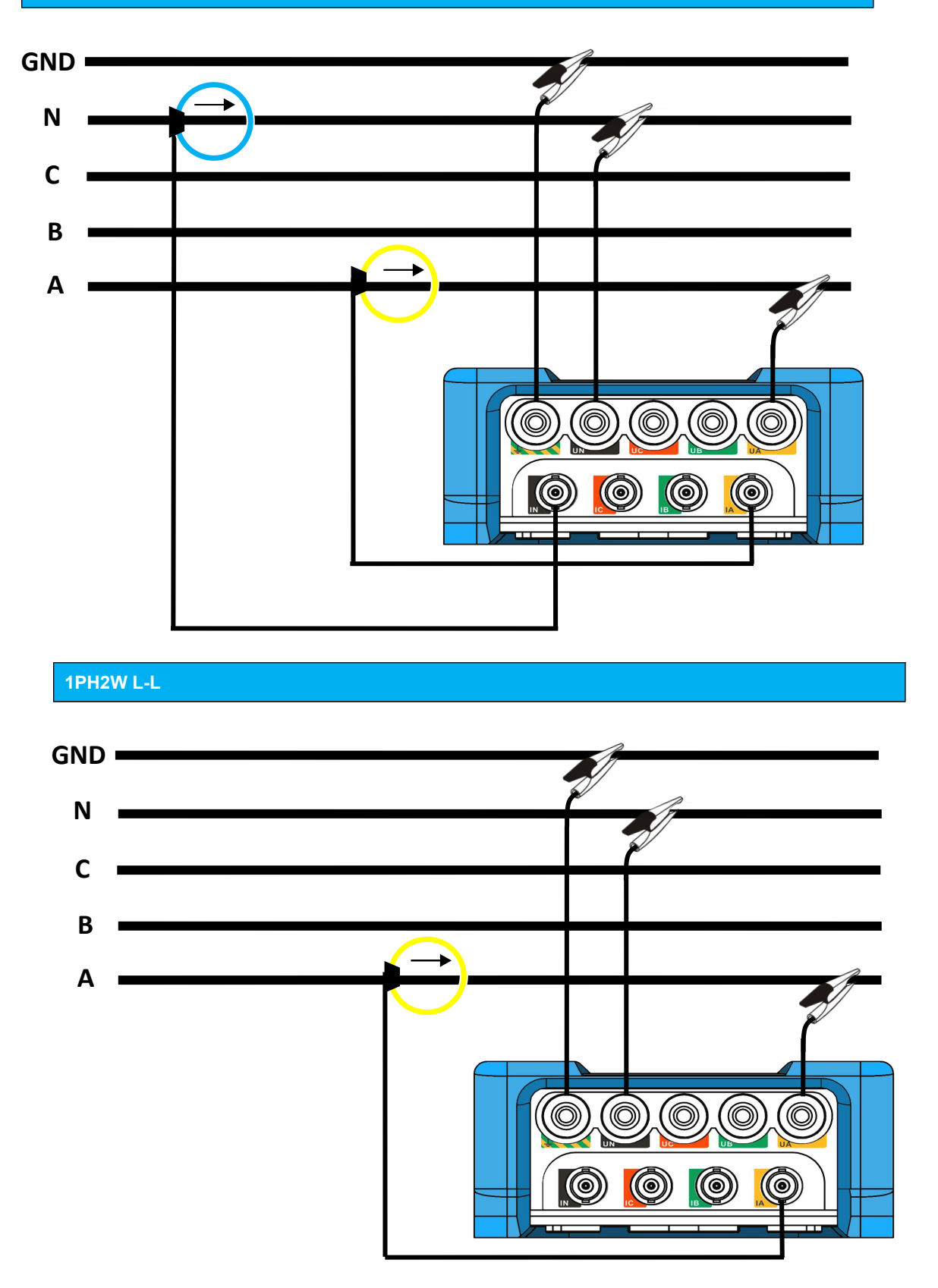

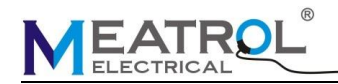

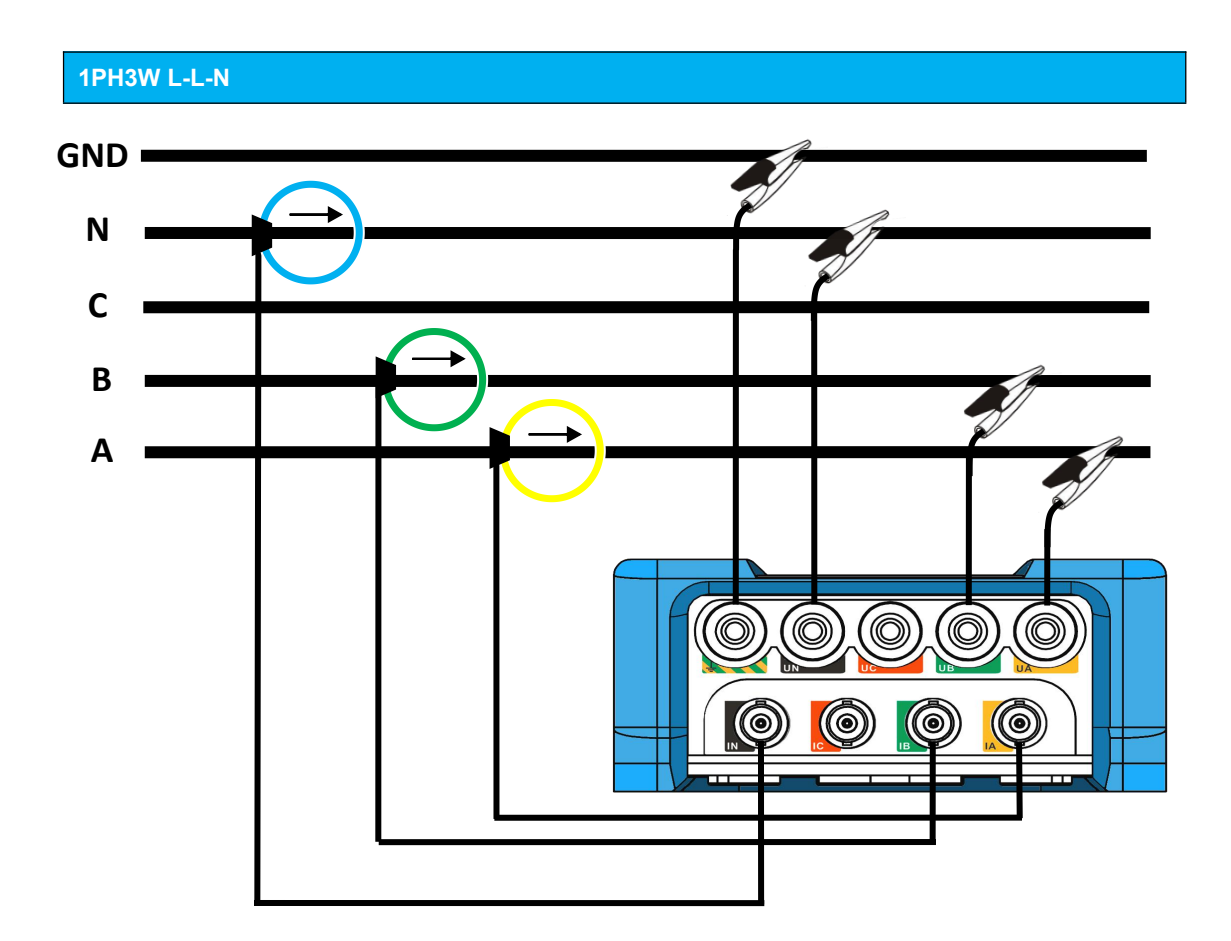

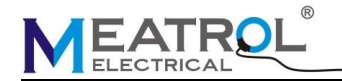

## 八、电表操作

## 介绍

该电能表有 TFT LCD 面板、数据显示和上下文菜单按钮,用于访问操作电能表和修改参数 设置所需的信息。导航菜单允许显示、配置和重置参数。

#### 配置模式

默认出厂设置如下表所示:

| 功能            | 出厂设置                   |  |  |  |
|---------------|------------------------|--|--|--|
| <b>4</b> 半 牛山 | 3PH4W                  |  |  |  |
| 线制            | 50Hz                   |  |  |  |
|               | Rcoil                  |  |  |  |
| 电流            | 600A                   |  |  |  |
|               | 50mV/kA@50H            |  |  |  |
| 电压            | 1                      |  |  |  |
| 方位            | Switch: Disable        |  |  |  |
| 行响            | Period: 60s            |  |  |  |
|               | DHCP: Disable          |  |  |  |
| 已试网           | IP: 192.168.1.5        |  |  |  |
| 同琐闷           | Netmask: 255.255.255.0 |  |  |  |
|               | Gateway: 192.168.1.1   |  |  |  |
|               | H1=3                   |  |  |  |
|               | H2=5                   |  |  |  |
| 谐波            | H3=7                   |  |  |  |
|               | H4=9                   |  |  |  |
|               | H5=11                  |  |  |  |
| 初始密码          | 1000                   |  |  |  |
| 日期/时间         | -                      |  |  |  |
| 雪星            | Method: sliding block; |  |  |  |
| 而里            | Interval: 15 minutes   |  |  |  |
| 清除            | -                      |  |  |  |
|               | F1: Wire               |  |  |  |
| En            | F2: Current            |  |  |  |
| FII           | F3: Record             |  |  |  |
|               | F4: Fn                 |  |  |  |

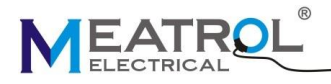

### 主机界面

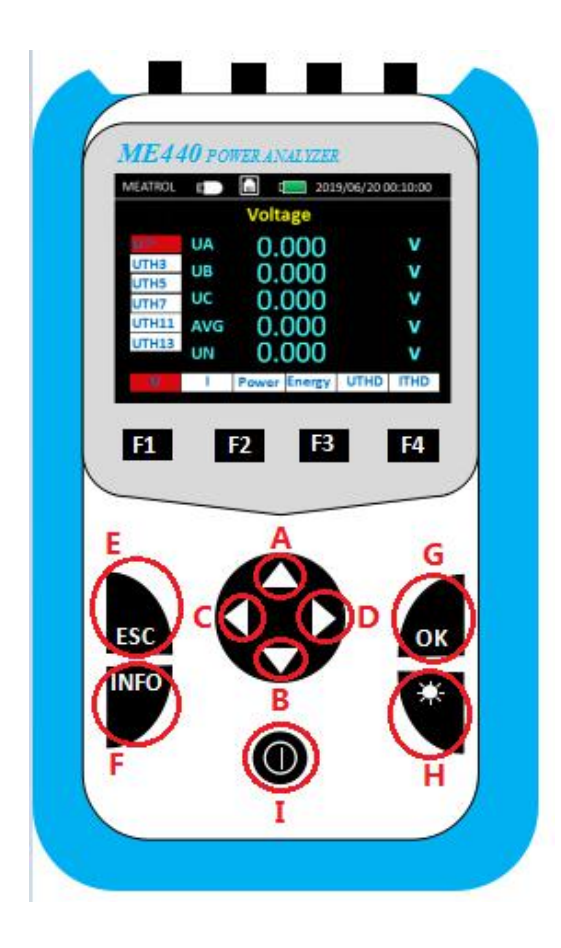

#### 按键:

A: "▲",向上键。将光标切换到上面的条目
B: "▼",向下键。将光标切换到下面的条目
C: "◀",向左键。将光标切换到左边的条目
D: "▶",向右键。将光标切换到右边的条目
E: "ESC",返回键。返回到上一个菜单界面
F: "INFO",信息键。进入电表信息界面
G: "OK",确认键。单击进入下一个菜单界面
H: "鉟",背光键。屏幕背光调节,5挡可调
I: "⑩",开关机键。长按3秒开关机

## 注意:进入子界面后,左右键无法切换底部条目,需要返回主界面才能切换

1. 数据显示界面说明

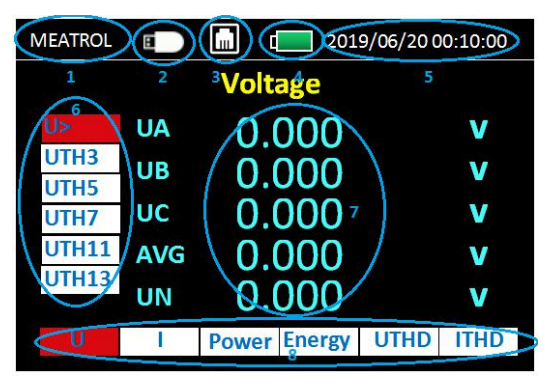

- 1) 公司名
- 2) USB DISK
- 3) RJ45
- 4) 电池
- 5) 日期和时间
- 6) 左侧相关条目(随着界面切换改变)
- 7) 左侧条目相关值(随着条目切换改变)

8) 底部电力参数显示条目:

从左到右依次为

电压---电流---功率---电能---电压谐波---电流谐波

#### 2. 电压显示界面

| MEATROL | 8     |       | 201    | 9/06/200 | 0:10:00 |
|---------|-------|-------|--------|----------|---------|
| Voltage |       |       |        |          |         |
| U>      | UA    | 0.    | 000    |          | V       |
| UTH3    | UB    | 0     | 000    |          | V       |
| UTH5    | 110   | 0.0   |        |          |         |
| UTH7    | UC    | 0.0   | 000    |          | V       |
| UTH11   | AVG   | 0.0   | V      |          |         |
| UTH13   | UN    | 0     |        | V        |         |
|         | 0.000 |       |        |          |         |
| U       | 1     | Power | Energy | UTHD     | ITHD    |

左侧条目从上到下显示依次为: 电压有效值(子界面) X次电压谐波有效值 Y次电压谐波有效值 Z次电压谐波有效值 V次电压谐波有效值 W次电压谐波有效值

电压有效值(U>)点确认键进入子界面

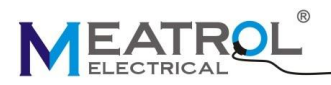

#### 2.1 电压最大最小值界面

| MEATROL     | 8   |        | 201    | 9/06/200 | 0:10:00 |
|-------------|-----|--------|--------|----------|---------|
|             | V   | oltage | \Max.  |          |         |
| Max.        | UA  | 0.     | 000    |          | V       |
| Min.<br>Ubl | UB  | 0.     | 000    |          | V       |
| Angle       | UC  | 0.     | 000    |          | V       |
| UL          | AVG | 0.     | 000    |          | V       |
|             |     |        |        |          |         |
| U           | 1   | Power  | Energy | UTHD     | ITHD    |

左侧条目从上到下显示依次为: 电压最大值 电压最小值 电压不平衡度 线电压之间角度 线电压有效值

#### 3. 电流显示界面

| MEATROL |            |         | 201    | 9/06/20 0 | 00:10:00 |  |  |
|---------|------------|---------|--------|-----------|----------|--|--|
| Current |            |         |        |           |          |  |  |
| >       | IA         | 0.000 A |        |           |          |  |  |
| ITH3    | IB         | 0.0     | Α      |           |          |  |  |
| ITH5    | IC         | 0.0     | Α      |           |          |  |  |
| ITH11   | AVG        | 0.0     | Α      |           |          |  |  |
| ITH13   |            | 0.0     | ~      |           |          |  |  |
|         | IN 0.000 A |         |        |           |          |  |  |
| U       |            | Power   | Energy | UTHD      | ITHD     |  |  |

左侧条目从上到下显示依次为: 电流有效值(子界面) X次电流谐波有效值 Y次电流谐波有效值 Z次电流谐波有效值 V次电流谐波有效值 W次电流谐波有效值

电流有效值(I>)点确认键进入子界面

#### 3.1 电流需量界面

| MEATROL | 8   |         | 201    | 9/06/200 | 0:10:00 |
|---------|-----|---------|--------|----------|---------|
|         | Cui | rrent\l | Demar  | nd       |         |
| DMD     | IA  | 0.      | 000    |          | Α       |
| DPk>    | IB  | 0.      | 000    |          | Α       |
| Min.    | IC  | 0.      | 000    |          | Α       |
| Ubl     | AVG | 0.      | 000    |          | Α       |
| Angle   |     |         |        |          |         |
| U       | 1   | Power   | Energy | UTHD     | ITHD    |
|         |     |         |        |          |         |

左侧条目从上到下显示依次为: 电流需量 电流最大需量(子界面) 电流最大值 电流最小值 电流不平衡 相电流之间角度

电流最大需量(DPK>)点确认键进入子界面

#### 3.1.1 电流最大需量界面

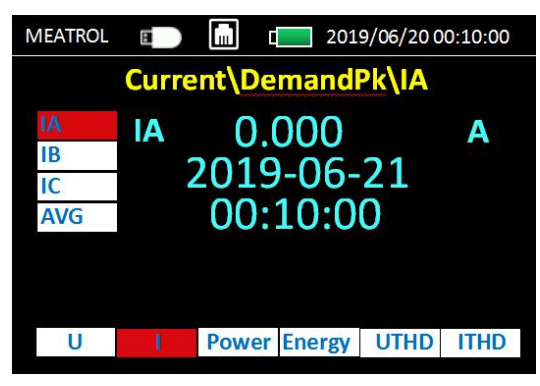

左侧条目从上到下显示依次为: A 相电流最大需量 B 相电流最大需量 C 相电流最大需量 平均电流最大需量

上海品研测控技术有限公司

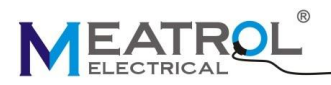

#### 4. 功率显示界面

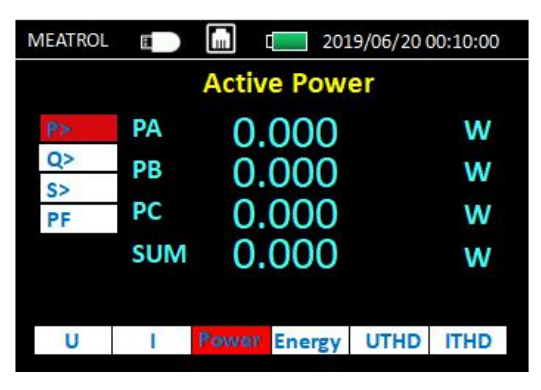

左侧条目从上到下显示依次为: 有功功率(子界面) 无功功率(子界面) 视在功率(子界面) 总功率因数

有功功率(P>)点确认键进入子界面 无功功率(Q>)点确认键进入子界面 视在功率(S>)点确认键进入子界面

#### 4.1 有功功率需量界面

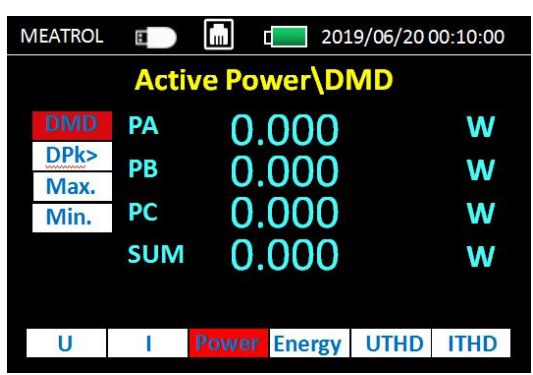

左侧条目从上到下显示依次为: 有功功率需量 有功功率最大需量(子界面) 有功功率最大值 有功功率最小值

选择有功功率最大需量(DPK>)点确认键进入子界面

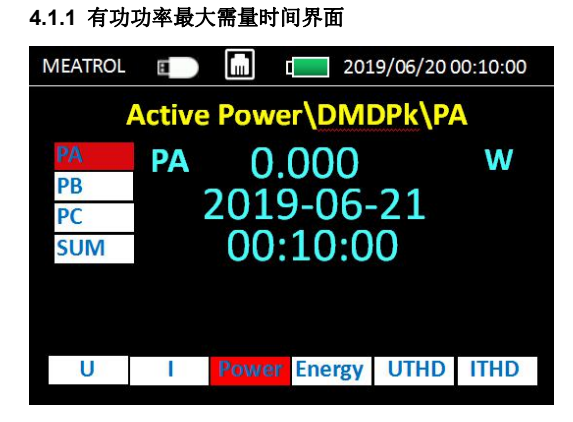

左侧条目从上到下显示依次为: A 相有功功率最大需量 B 相有功功率最大需量 C 相有功功率最大需量 三相有功功率最大需量

#### 注意:无功功率(Q>)和视在功率(S>)同上

#### 5. 电能显示界面

| MEATROL | 8   |       | 201    | 9/06/20 | 00:10:00 |
|---------|-----|-------|--------|---------|----------|
|         |     | Activ | e Ener | gy      |          |
| EP>     | EPA | 0.    | 000    |         | Wh       |
| EQ>     | EPB | 0.    | 000    |         | Wh       |
| Freq    | EPC | 0.    | 000    |         | Wh       |
|         | SUM | 0.    | 000    |         | Wh       |
|         |     |       |        |         |          |
| U       | 1   | Power | Energy | UTHD    | ITHD     |

左侧条目从上到下显示依次为: 有功电能(子界面)

无功电能(子界面) 视在电能(子界面) 电网频率

选择有功电能(EP>)点确认键进入子界面

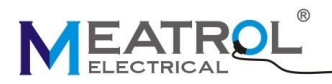

#### 5.1 有功电能界面

| MEATROL | Ξ   |        | 20     | 19/06/20 | 00:10:00 |
|---------|-----|--------|--------|----------|----------|
|         | Act | ive En | ergy\l | EPA      |          |
| EPA     |     |        |        | 0        | KWh      |
| EPB     |     |        |        |          |          |
| EPC     |     |        |        |          |          |
| SUM     |     |        |        |          |          |
|         |     |        |        |          |          |
|         |     |        |        |          |          |
|         |     |        |        |          |          |
| U       | 1   | Power  | Energy | UTHD     | ITHD     |

左侧条目从上到下显示依次为: A相有功电能(9位数) B相有功电能(9位数)

C相有功电能(9位数)

三相累加有功电能(9位数)

#### 注意:无功电能(Q>)和视在电能(S>)同上

#### 6. 电压谐波显示界面

| MEATROL | 8  |       | 201    | 9/06/200 | 0:10:00 |
|---------|----|-------|--------|----------|---------|
|         |    | Volta | ge THD |          |         |
| Uthd>   | UA | 0.0   | 000    |          | %       |
| UTH3    | UB | 0.0   | 000    |          | %       |
| UTH7    | UC | 0.0   | 000    |          | %       |
| UTH11   |    |       |        |          |         |
| UTH13   | ŝ. |       |        |          |         |
| U       | L  | Power | Energy | UTHD     | ITHD    |

左侧条目从上到下显示依次为:

- 电压总谐波百分比
- X 次电压谐波百分比
- Y 次电压谐波百分比
- Z 次电压谐波百分比
- V 次电压谐波百分比
- W次电压谐波百分比

选择电压总谐波百分比(Uthd>)点确认键进入子界面

#### 6.1 2-51 次电压谐波百分百界面

| MEATROL                                                       | 8                      |                                                                                                    | 2019                                   | /06/20 0                        | 0:10:00                |
|---------------------------------------------------------------|------------------------|----------------------------------------------------------------------------------------------------|----------------------------------------|---------------------------------|------------------------|
|                                                               | Volt                   | age THC                                                                                                    | )UTI                                   | 12                              |                        |
| UTH2                                                          | UA                     | 0.00                                                                                                    | 20                                     |                                 | %                      |
| UTH3                                                          | UB                     | 0.0                                                                                                    | n                                      |                                 | 0/                     |
| UTH4                                                          | 00                     | 0.00                                                                                                    | 50                                     |                                 | /0                     |
| UTH5                                                          | UC                     | 0.00                                                                                                    | JÜ                                     |                                 | %                      |
| UTH6                                                          |                        |                                                                                                    |                                        |                                 |                        |
| UTH7                                                          |                        |                                                                                                    |                                        |                                 |                        |
|                                                               |                        |                                                                                                    |                                        |                                 |                        |
| U                                                             | 1                      | Power Er                                                                                                    | ergy                                   | UTHD                            | ITHD                   |
|                                                               |                        |                                                                                                    |                                        |                                 |                        |
|                                                               |                        |                                                                                                    |                                        |                                 |                        |
| MEATROL                                                       | B                      |                                                                                                    | 2019,                                  | /06/20 0                        | 0:10:00                |
| MEATROL                                                       | E<br>Volt              | age THC                                                                                                    | 2019,                                  | /06/20 0<br><mark>146</mark>    | 0:10:00                |
| MEATROL                                                       | E<br>Volt<br>UA        | age THD                                                                                                    | 2019,<br>UTH                           | /06/20 0<br><b>146</b>          | 0:10:00<br>%           |
| MEATROL<br>UTH46<br>UTH47                                     | Volt<br>UA             | age THD<br>0.00                                                                                                    | 2019,<br>UTH                           | /06/20 0<br><mark>146</mark>    | 0:10:00<br>%           |
| MEATROL<br>UTH46<br>UTH47<br>UTH48                            | UA<br>UB               | (age THD<br>0.00<br>0.00                                                                                                    | 2019,<br>UTH<br>00                     | /06/20 0<br><mark>146</mark>    | 0:10:00<br>%<br>%      |
| MEATROL<br>UTH46<br>UTH47<br>UTH48<br>UTH49                   | UA<br>UB<br>UC         | (interview)<br>(interview)<br>(inte                                                                                                    | 2019,<br>UTF<br>00<br>00<br>00         | /06/20 0<br><mark>146</mark>    | 0:10:00<br>%<br>%<br>% |
| MEATROL<br>UTH46<br>UTH47<br>UTH48<br>UTH49<br>UTH50          | UA<br>UB<br>UC         | (intersection)                                                                                                    | 2019,<br>UTH<br>00<br>00<br>00         | /06/20 0<br><mark>146</mark>    | %<br>%<br>%            |
| MEATROL<br>UTH46<br>UTH47<br>UTH48<br>UTH49<br>UTH50<br>UTH51 | UA<br>UB<br>UC         | (inclusion)<br>(inclusion)<br>(inclu | 2019,<br>VUTH<br>20<br>20<br>20<br>20  | /06/20 0<br><mark>146</mark>    | %<br>%<br>%            |
| MEATROL<br>UTH46<br>UTH47<br>UTH48<br>UTH49<br>UTH50<br>UTH51 | Volt<br>UA<br>UB<br>UC | (age THD<br>0.00<br>0.00<br>0.00                                                                                                    | 2019,<br>)\UTH<br>)0<br>)0<br>)0<br>)0 | /06/20 01<br><b>146</b>         | %<br>%<br>%            |
| UTH46<br>UTH47<br>UTH48<br>UTH49<br>UTH50<br>UTH51<br>UTH51   | UA<br>UB<br>UC         | (m) (m) (m) (m) (m) (m) (m) (m) (m) (m)                                                                                                    | 2019)<br>VUTH<br>00<br>00<br>00        | (06/20 0)<br><b>146</b><br>UTHD | 0:10:00<br>%<br>%<br>% |

左侧条目从上到下显示依次为: 2次电压谐波百分比 3次电压谐波百分比 …… 51次电压谐波百分比

#### 7. 电流谐波显示界面

| MEATROL | 8  |       | 201    | 9/06/200 | 0:10:00 |
|---------|----|-------|--------|----------|---------|
|         |    | Curre | nt THC | )        |         |
| Ithd>   | IA | 0.0   | 000    |          | %       |
| ITH3    | IB | 0     | 000    |          | 0/      |
| ITH5    |    | 0.0   | 000    |          | 70      |
| ITH7    | IC | 0.0   | 000    |          | %       |
| ITH11   |    |       |        |          |         |
| ITH13   |    |       |        |          |         |
|         |    |       |        |          |         |
| U       | 1  | Power | Energy | UTHD     | ITHD    |

左侧条目从上到下显示依次为: 电流总谐波百分比 X次电流谐波百分比 Y次电流谐波百分比 Z次电流谐波百分比 V次电流谐波百分比 W次电流谐波百分比

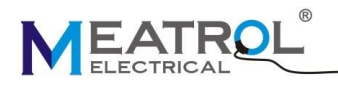

选择电流总谐波百分比(lthd>)点确认键进入子界面

#### 7.1 2-51 次电流谐波百分百界面

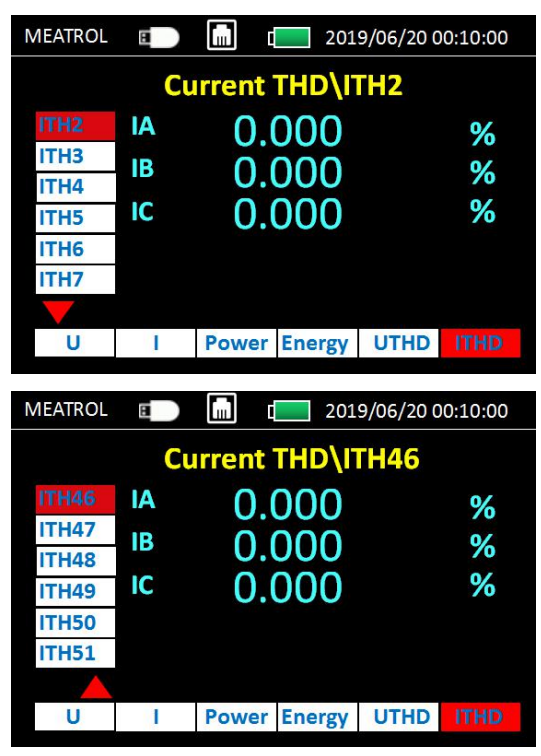

左侧条目从上到下显示依次为: 2次电流谐波百分比 3次电流谐波百分比 ......

51 次电流谐波百分比

#### 8. 菜单界面

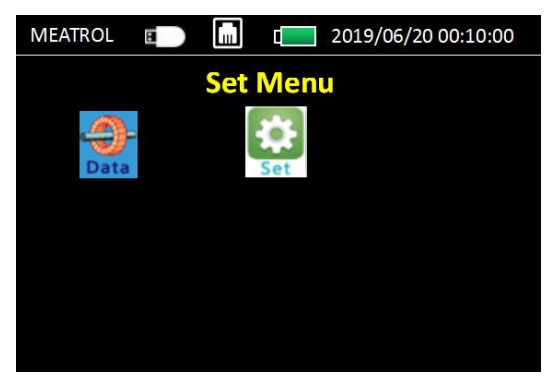

单击返回键进入菜单界面

在菜单界面中可通过单击左右键选择进入数据界面或设 置界面

#### 9. 设置界面说明

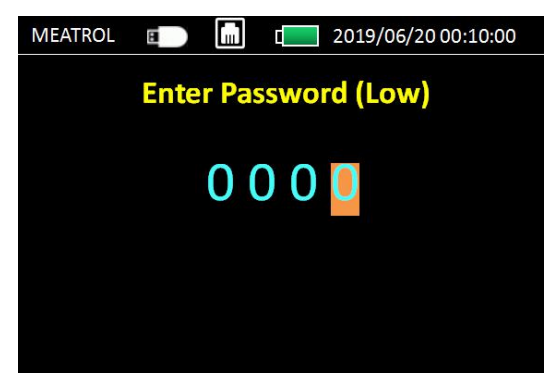

在主界面中选择 Set(设置菜单),单击确认键,进入设置菜单-密码输入界面,

设置菜单密码默认为1000,

(单击上下键修改数值,单击左右键切换数值显示位)

输入密码后,单击确认键进入设置界面

#### 9.1 设置界面

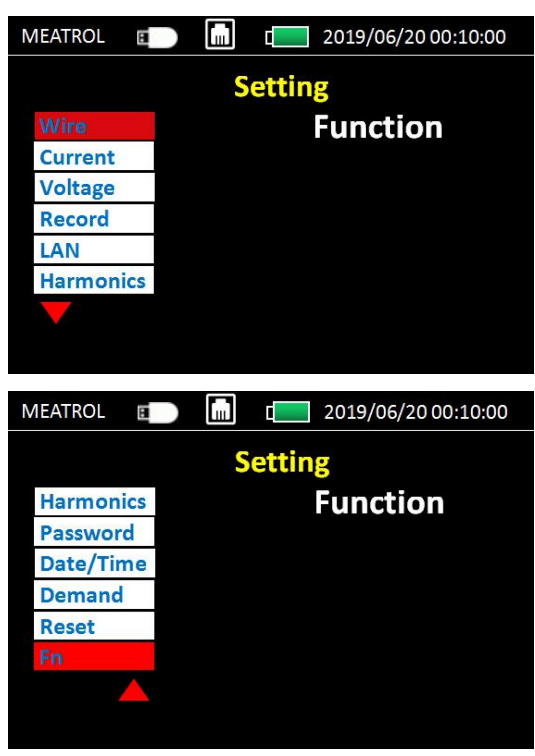

左侧条目从上到下依次为: 接线设置 电流设置 电压设置 存储设置 以太网设置 谐波测量设置

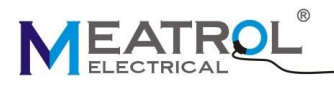

密码设置 日期及时间设置 需量设置 重置设置 F1、F2、F3、F4 按键设置

#### 9.1.1 接线设置

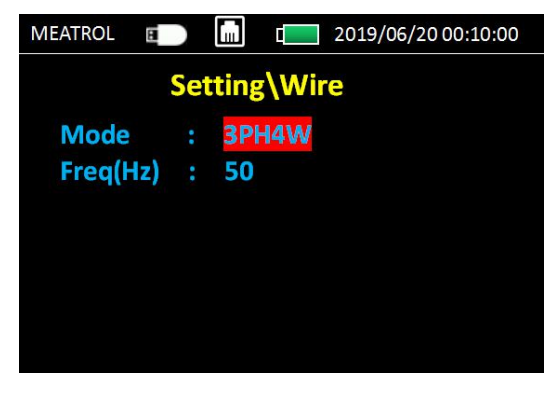

按确认键,切换修改项目 单击上下键,修改项目值

"Mode": 电网类型
"3PH4W": 三相四线系统
"3PH3W": 三相三线系统
"1PH2W\_LL": 一相两线 L\_L 系统
"1PH2W\_LN": 一相两线 L\_N 系统
"1PH3W\_LLN": 一相三线 L\_L\_N 系统

#### 9.1.2 电流设置

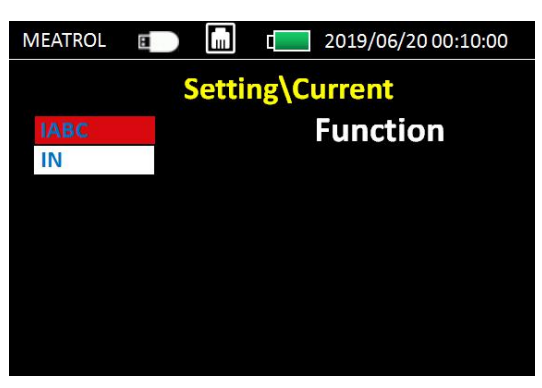

按确认键,进入子界面 "IABC": A,B,C 相的电流接入类型 "IN": N 相的电流接入类型

#### 9.1.2.1 电流设置子界面

| MEATROL                     | 8                     |       |                      | 2019/06/20 00:10:00                                                 |
|-----------------------------|-----------------------|-------|----------------------|---------------------------------------------------------------------|
|                             | Sett                  | ing\( | Curre                | ent\IABC                                                            |
| IABC (                      | Con                   |       | Rco                  | 1                                                                   |
| FSA                         |                       |       | 6004                 | N                                                                   |
| Coil                        |                       |       | 50m                  | V/kA @50Hz                                                          |
|                             |                       |       |                      |                                                                     |
|                             |                       |       |                      |                                                                     |
|                             |                       |       |                      |                                                                     |
|                             |                       |       |                      |                                                                     |
|                             |                       |       |                      |                                                                     |
| MEATROL                     | 8                     |       | d                    | 2019/06/20 00:10:00                                                 |
| MEATROL                     | E<br>Setti            | ing\( | d <b>en</b><br>Curre | 2019/06/20 00:10:00                                                 |
| MEATROL                     | E<br>Setti            | ing\( | Curre                | 2019/06/20 00:10:00                                                 |
| MEATROL                     | Setti                 | ing\( | Curre                | 2019/06/20 00:10:00<br>ent\IN<br>CT                                 |
| MEATROL<br>IN Cor<br>CT Pri | E<br>Setti<br>(A)     | ing\( | Curre                | 2019/06/20 00:10:00<br>ent\IN<br>CT<br>0 0 0 1 0 0                  |
| IN Cor<br>CT Pri<br>CT Sec  | Setti<br>(A)<br>(mV)  | ing\( | Curre                | 2019/06/20 00:10:00<br>ent\IN<br>0 0 0 1 0 0<br>3 3 3 . 0 0 0       |
| IN Cor<br>CT Pri<br>CT Sec  | Setti<br>(A)<br>(mV)  | Ing\( | Curre                | 2019/06/20 00:10:00<br>ent\IN<br>CT<br>0 0 0 1 0 0<br>3 3 3 . 0 0 0 |
| IN Cor<br>CT Pri<br>CT Sec  | Setti<br>(A)<br>:(mV) | ing\( | Curre                | 2019/06/20 00:10:00<br>ent\IN<br>CT<br>0 0 0 1 0 0<br>3 3 3 . 0 0 0 |
| IN Cor<br>CT Pri<br>CT Sec  | Setti<br>(A)<br>:(mV) | ing\( | Curre                | 2019/06/20 00:10:00<br>ent\IN<br>CT<br>0 0 0 1 0 0<br>3 3 3 . 0 0 0 |

单击确认键设置下一列 单击上下键修改数值 单击左右键切换数值显示位

"IABC Con" and "IN Con": 罗氏线圈或电压输出的 CT"
选择"Rcoil",连接罗氏线圈传感器,不需要积分器
FSA: 设置额定电流 600A/3kA/6kA
Rcoil: 线圈变比和额定电流是固定的
600A 50mV/kA@50Hz
3kA 85mV/kA@50Hz
6kA 50mV/kA@50Hz
"CT": 333mV 电压输出型 CT
"CT Pri(A)": CT 的一次端输入值
"CT Sec(mV)": CT 的二次端输出值

注意:如果在"IABC Con"和"IN Con"设置中选择 "Rcoil",则此界面将显示罗氏线圈的额定电流选择。 如果选择"IN Con",则此设置为 CT 的额定电流。

注意:退出"IABC"和"IN"设置界面,将有"保存更改"通知,必须按"OK"保存修改。如按"ESC"键,修改无法保存。

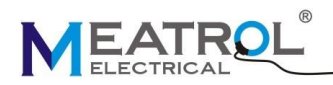

#### 9.1.3 电压设置

| MEATROL |        | 2019/06/20 00:10:00 |
|---------|--------|---------------------|
|         | Settir | g\Voltage           |
| UABC    |        | Function            |
| UN      |        |                     |
|         |        |                     |
|         |        |                     |
|         |        |                     |
|         |        |                     |
|         |        |                     |

按确认键,进入子界面 "UABC": A,B,C 相的电压接入类型 "UN": N 相的电压接入类型

#### 9.1.3.1 电压设置子界面.

| MEATROL 🗉 |          | C 2019/06/20 00:10:00 |
|-----------|----------|-----------------------|
| S         | etting\\ | /oltage\UABC          |
| UABC Co   | n :      | VT                    |
| VT Pri(V) |          | 010000                |
| VT Sec(V  | ) :      | 100.000               |
|           |          |                       |
|           |          |                       |
|           |          |                       |
|           |          |                       |

单击确认键设置下一列 单击上下键修改数值 单击左右键切换数值显示位

"UABC Con" and "UN Con"  $\,:\,$ 

电压直接接入或通过 VT 接入 选择"DIRECT":电压直接接入 选择"VT":通过 VT 接入 VT Pri(V):电压互感器的一次端输入值 VT Sev(V):电压互感器的二次端输出值

注意:选择 "DIRECT"后 VT 设置不会出现在界面上

#### 9.1.4 SD 卡设置

| MEATROL        |    | ] | 2019/06/20 00:10:00 |  |
|----------------|----|---|---------------------|--|
| Setting\Record |    |   |                     |  |
| Store          |    |   | Function            |  |
| Downloa        | ad |   |                     |  |
|                |    |   |                     |  |
|                |    |   |                     |  |
|                |    |   |                     |  |
|                |    |   |                     |  |
|                |    |   |                     |  |
|                |    |   |                     |  |

按确认键,进入子界面 "Store":设置存储 "Download":导出数据

#### 9.1.4.1 SD 卡设置子界面

| MEATROL | 8     |        | <b>d</b> | 2019/06/200 | 0:10:00 |
|---------|-------|--------|----------|-------------|---------|
|         | Set   | ting\l | Recor    | d\Store     |         |
| Switch  | n i   | : En   | able     |             |         |
| Period  |       | : 00   | 0 0 0 0  | S           |         |
|         |       |        |          |             |         |
| Uesd:   | 0.000 | KB     | To       | tal:8.000GI | 3       |
|         |       |        |          |             |         |
|         |       |        |          |             |         |

"Switch":选择是否开启 SD 卡存储功能
"Enable":允许存储
"Disable":不允许存储
"Period":设置存储时间间隔(1s - 99999s,默认 60s)

#### 9.1.4.2 导出数据

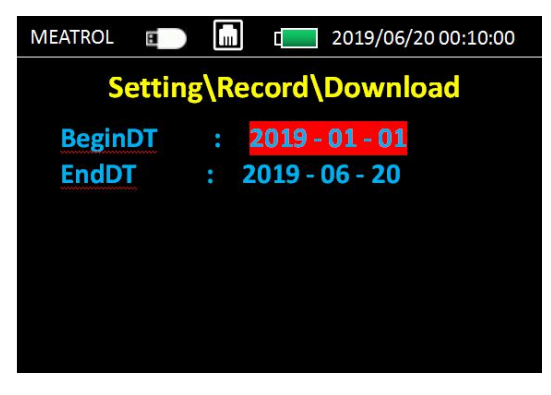

**"BeginDT"**:设置开始时间 **"EndDT"**:设置结束时间

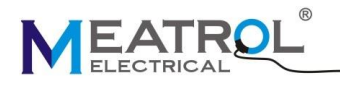

单击确认,数据将被导出到 USB-DISK

#### 注意: USD 图标的意义

"白色' USB 已经插入,可以开始导出数据.
 "绿色'数据正在导出中.

(当数据导出完成,图标将消失.这时才可拔出 USB)

#### 9.1.5 以太网设置

| MEATROL E |   | L 2019/06/20 00:10:00 |
|-----------|---|-----------------------|
|           | S | Setting\LAN           |
| DHCP      |   | Disable               |
| IP        |   | 192.168.1 .5          |
| Netmask   |   | 255.255.255.0         |
| Gateway   |   | 192 .168 .1 .1        |
|           |   |                       |
|           |   |                       |
|           |   |                       |

"Enable": 路由器自动给出一个 IP 地址 "Disable": 你可以自己设定 IP 地址

#### 9.1.6 谐波测量设置

| MEATROL           | Β  |  |  | 2019/06/20 00:10:00 |
|-------------------|----|--|--|---------------------|
| Setting\Harmonics |    |  |  |                     |
| H1:               | 3  |  |  |                     |
| H2 :              | 5  |  |  |                     |
| H3 :              | 7  |  |  |                     |
| H4:               | 11 |  |  |                     |
| H5 :              | 13 |  |  |                     |
|                   |    |  |  |                     |
|                   |    |  |  |                     |

可同时测量三相的 51 个不同的谐波 设置范围为: 2-51

#### 9.1.7 密码设置

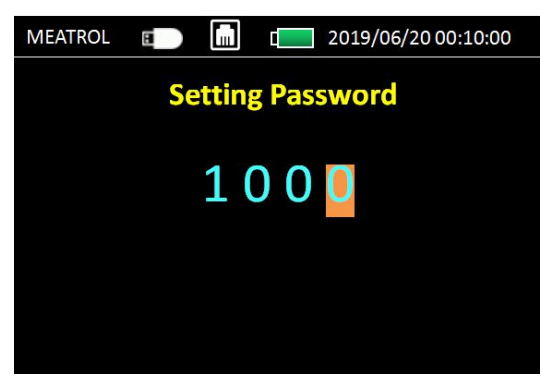

#### 设置密码默认为 1000

设置密码被修改后,再次进入设置界面需要输入新的密码

#### 9.1.8 日期及时间设置

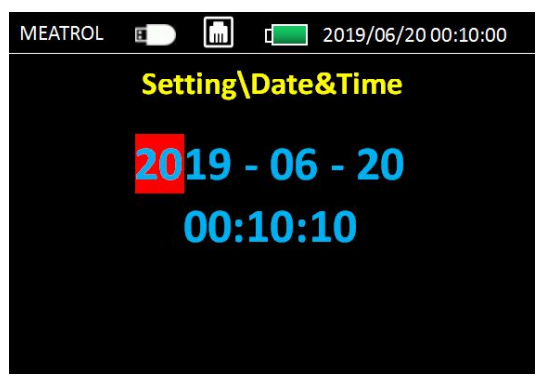

#### 9.1.9 需量设置

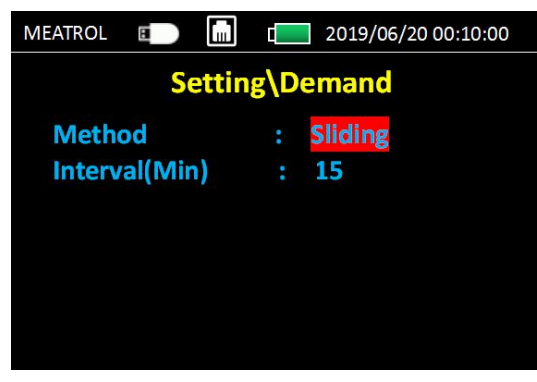

Method:选择需量的方式: Sliding:滑动需量 Fixed:固定需量 Interval (Min):1~60 可选

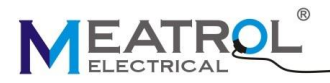

#### 9.1.10 重置设置

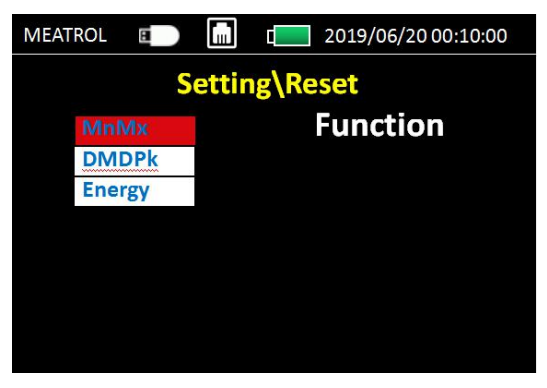

MnMx: 重置最大值最小值 DMDPk: 重置最大需量 Energy: 重置电能

9.1.11 F1、F2、F3、F4 按键设置

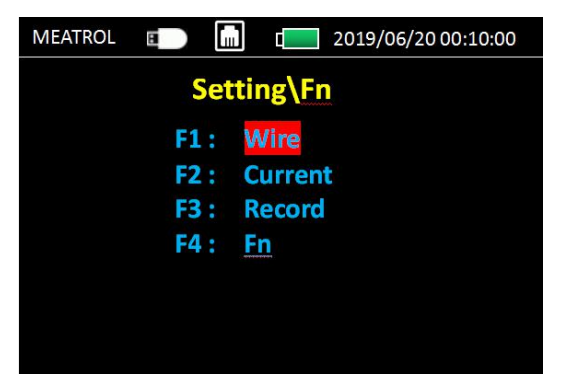

10.INFO 电表信息界面

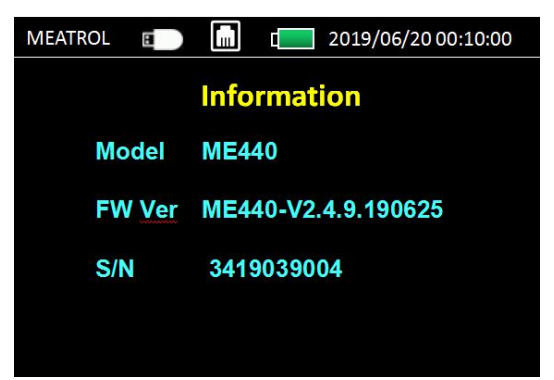

Model: 电表型号 FW Ver: 电表固件版本号 SN: 电表序列号

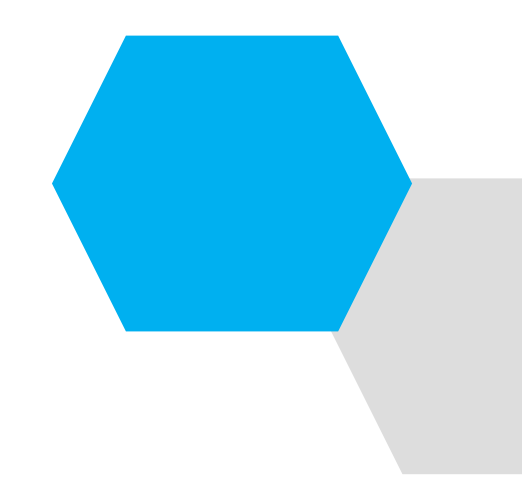

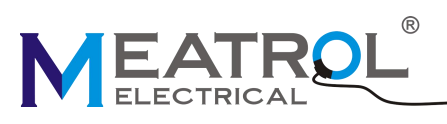

## 上海品研测控技术有限公司

- 电话: +86 21 64850006
- 手机(微信)号: 18621563567
- 邮箱: info@meatrol.cn
- 网址: www.rogowski.cn www.meatrol.cn